# 先去 <u>https://www.alibabacloud.com/zh/campaign/free-trial</u> 申请免费账号 选择

| 云服务器(ECS)<br><sup>下列配置任选一款,免费试用:</sup> |                  |   |
|----------------------------------------|------------------|---|
| 突发性能实例 t5                              |                  | • |
| 1 <sub>核CPU</sub> 1 <sub>GB内存</sub>    | <b>12</b> 个月免费试用 |   |
| 适用于有一致性能要求的业务场景。                       |                  |   |
|                                        |                  |   |

## 选择 Ubuntu 18.04 操作系统

| 14 |                                  | <b> </b>                                                |  |  |  |  |  |  |
|----|----------------------------------|---------------------------------------------------------|--|--|--|--|--|--|
|    | ECS配置                            | ×                                                       |  |  |  |  |  |  |
|    | 数据中心                             | 中国(香港)                                                  |  |  |  |  |  |  |
|    | 实例规格                             | ecs.t5-lc1m1.small                                      |  |  |  |  |  |  |
|    | 实例类型                             | 1 核 CPU (Intel Xeon)                                    |  |  |  |  |  |  |
|    | 内存                               | 1 GB 存储 (DDR4)                                          |  |  |  |  |  |  |
| _  | 磁盘                               | 40GB SSD云盘 ~                                            |  |  |  |  |  |  |
|    | 数据流量                             | 1Mbps 固定带宽 (VPC)                                        |  |  |  |  |  |  |
| 12 | 操作系统                             | Ubuntu 18.04 64bit ~                                    |  |  |  |  |  |  |
|    |                                  | ⑦ 请注意:当前地域的云服务器购买后,暂不支持 Linux<br>和 Windows 系統互相更换,请慎重选择 |  |  |  |  |  |  |
|    | ✓ 我已阅读并同意《ECS产品服务条款》和《通用产品服务条款》。 |                                                         |  |  |  |  |  |  |
|    |                                  | 取消开始试用                                                  |  |  |  |  |  |  |
|    | 云数据库 MongoDB 版 对象存储(OSS)         |                                                         |  |  |  |  |  |  |

## 指令: Login: root Password: 你自己设定的密码

- 1. sudo apt-get update && sudo apt-get upgrade
- 2. sudo apt install apache2
- 3. sudo ufw app list
- 4. sudo ufw allow 'Apache'
- 5. sudo systemctl status apache2 打入 q 退出
- 6. sudo mkdir -p /var/www/html

- 7. sudo chown -R www-data:www-data /var/www/html
- 8. sudo chmod -R 755 /var/www
- 9. sudo nano /etc/apache2/sites-available/000-default.conf

红色是你要自己修改的信息 (邮箱地址和网域名)

```
<VirtualHost *:80>
ServerAdmin your own email address
ServerName yourdomainname.com
ServerAlias www.yourdomainname.com
DocumentRoot /var/www/html
ErrorLog ${APACHE_LOG_DIR}/error.log
CustomLog ${APACHE_LOG_DIR}/access.log combined
</VirtualHost>
```

ctrl + x -> y -> enter, 退出

10. sudo systemctl restart apache2

11. sudo apache2ctl configtest

如果出现错误信息, 打入以下指令

```
12. sudo nano /etc/apache2/apache2.conf
最后一行, 打入
```

- 13. ServerName 127.0.0.1
- 14. ctrl + x -> y -> enter, 退出
- 15. sudo systemctl restart apache2.service
- 16. sudo apt-get install mysql-server
- 17. sudo mysql\_secure\_installation

回答 其他所有问题

18. sudo mysql -u root -p

打入和确认密码:

红色是你要自己修改的信息 (数据库名字和你的用户名, 密码)

- 19. CREATE DATABASE testdatabase;
- 20. CREATE USER testuser@localhost IDENTIFIED BY 'testpassword';
- 21. GRANT ALL PRIVILEGES ON testdatabase.\* TO testuser@localhost; (备注: 19 和 20 的数据库名和用户名)

- 22. FLUSH PRIVILEGES;
- 23. exit;
- 24. sudo apt-get install php libapache2-mod-php
- 25. cd /var/www/html rm index.html
- 26. wget http://wordpress.org/latest.tar.gz
- 27. tar xzvf latest.tar.gz
- 28. sudo apt-get update
- 29. cd wordpress
- 30. mv \* /var/www/html
- 31. cd ..
- 32. cp wp-config-sample.php wp-config.php
- 33. sudo nano wp-config.php

红色是你要自己修改的信息 (19 和 20:数据库名字和你的用户名, 密码) 同时打入 define ('FS\_METHOD', 'direct');

```
* The base configuration for WordPress
 * The wp-config.php creation script uses this file during the
   installation. You don't have to use the web site, you can
  copy this file to "wp-config.php" and fill in the values.
 * This file contains the following configurations:
 *
 * * MySQL settings
  * Secret keys
  * Database table prefix
  * ABSPATH
 * @link https://wordpress.org/support/article/editing-wp-config-php/
  @package WordPress
// ** MySQL settings - You can get this info from your web host ** //
/** The name of the <u>database</u> for WordPress */
define( 'DB_NAME', 'testdatabase' );
/** MySQL database <u>username */</u>
define( 'DB USER', 'testuser' );
/** MySQL database password */
define( 'DB_PASSWORD', 'testpassword');
/** MySQL hostname */
define( 'DB HOST', 'localhost' );
/** Database Charset to use in creating database tables. */
define( 'DB_CHARSET', 'utf8' );
/** The Database Collate type. Don't change this if in doubt. */
define( 'DB COLLATE', '' );
/**#@+
 * Authentication Unique Keys and Salts.
```

| */       |                      |           |        |        |       |    |
|----------|----------------------|-----------|--------|--------|-------|----|
| define(  | 'AUTH_KEY',          | 'put your | unique | phrase | here' | ); |
| define(  | 'SECURE AUTH KEY',   | 'put your | unique | phrase | here' | ); |
| define(  | 'LOGGED IN KEY',     | 'put your | unique | phrase | here' | ); |
| define(  | 'NONCE KEY',         | 'put your | unique | phrase | here' | ); |
| define(  | 'AUTH SALT',         | 'put your | unique | phrase | here' | ); |
| define(  | 'SECURE AUTH SALT',  | 'put your | unique | phrase | here' | ); |
| define(  | 'LOGGED IN SALT',    | 'put your | unique | phrase | here' | ); |
| define(  | INONCE SALT!         | 'put your | unique | phrase | here' | ); |
| define(  | 'FS METHOD', 'direct | :');[     |        |        |       |    |
| /**#@-*/ |                      |           |        |        |       |    |
|          |                      |           |        |        |       |    |

- 34. sudo apt-get install php-mysql
- 35. sudo service mysql stop
- 36. sudo service mysql start
- 37. sudo systemctl restart apache2
- 38. sudo chown -R www-data:www-data wp-content
- 39. sudo chmod 755 wp-content

### 到网站地址安装 WordPress

- 40. sudo apt-get update
- 41. sudo apt-get install software-properties-common
- 42. sudo add-apt-repository ppa:certbot/certbot
- 43. sudo apt-get update
- 44. sudo apt-get install python-certbot-apache
- 45. sudo certbot ---apache

### 回答各类问题

- 46. sudo nano /etc/apache2/apache2.conf 修改
  - AllowOverride All
- 47. sudo a2enmod rewrite
- 48. sudo systemctl restart apache2

#### Health Check

49. sudo apt-get install php-bcmath
50. sudo apt-get install php-curl
51. sudo apt-get install php-imagick
52. sudo apt-get install php-xml
53. sudo apt-get install php-mbstring
54. sudo apt-get install php-gd